1. Для оформления обращения педагог, как и прежде, личном кабинете ГИС «Моя школа» - ЕАИС ОКО (там, где заявка на ИКУ) в нижнем левом углу нажимает кнопку «Техническая поддержка» ("квадратики с вопросом"). Открывается страница:

| Для оформления заявки на консульта | ацию необходи | мо перейти на сайт https://s | upport.mosreg.ru/ |
|------------------------------------|---------------|------------------------------|-------------------|
| далее в раздел "Каталог услуг/МинО | бр МО/Поддер  | жка ЕАИС ОКО/Консультация    | H"                |
|                                    |               |                              |                   |
|                                    | Перейти       | Отмена                       |                   |
|                                    | Перейти       | Отмена                       |                   |

2. Далее:

Γ

- необходимо нажать на кнопку «Перейти»,
- выбрать «Каталог услуг»,
- выбрать «МинОбр МО»,
- выбрать «Поддержка ЕАИС ОКО»,
- выбрать «Консультация».

| Статьи и решения                                                                                           | Документация                                                                                                    | Каталог услуг |  |  |
|----------------------------------------------------------------------------------------------------|----------------------------------------------------------------------------------------------------|---------------|--|--|
| to Каталог услуг                                                                                           | ()Служба технической поддержки                                                                                                    |               |  |  |
| Внутренние и инфраструктурные сервисы                                                                      | Памятка по подключению новых технических поддержек к порталу                                                                                                    |               |  |  |
| Государственная информационная система<br>обеспечения градостроительной деятельности<br>Московской области | Памятка по подключению новых технических поддержек к порталу<br>При подключении новой технической поддержки и для выделения нового раздела на портале<br>необходимо написать письмо в свободной форме с приложением требований на имя Директора<br>ГКУ МО "МОЦ ИКТ". Шаблон письма и требования для создания нового маршрута в 1C:ITIL |               |  |  |
| Государственная информационная система<br>управления градостроительной деятельности<br>Московской области  |                                                                                                    |               |  |  |
| Межведомственные информационные системы                                                                    |                                                                                                    |               |  |  |
| МинОбр МО                                                                                                  |                                                                                                    |               |  |  |
| ЕИС "Контент" (система Министерства<br>образования)                                                        |                                                                                                    |               |  |  |
| ЕИС "Навигатор" (система Министерства<br>образования)                                                      | Обновление и редизайн портала.                                                                                                    |               |  |  |
| ЕИС "Платформа онлайн занятий" (система<br>Министерства образования)                                       |                                                                                                    |               |  |  |
| Поддержка ЕАИС ОКО                                                                                         | Выберите проблему                                                                                                    |               |  |  |
| Поддержка ЕИСККПУ                                                                                          | Запрос на изменение функциональных возможностей системы                                                                                                    |               |  |  |
| Техническая поддержка МинОбрМО                                                                             | Консультация                                                                                                    |               |  |  |
|                                                                                                    | Обслуживание СПО                                                                                                    |               |  |  |
| Прочие сервисы                                                                                             | Устранение инцидента                                                                                                    |               |  |  |

3. Откроется форма, в которой необходимо заполнить поля, отмеченные «звездочкой».

| <b>Q</b> Поиск усл | туги                |                     |               |
|--------------------|---------------------|---------------------|---------------|
| Статьи и решения   |                     | Документация        | Каталог услуг |
| 👤 Данные с         | заявителе           |                     |               |
|                    | Организация *       |                     |               |
|                    | Ф.И.О.*             |                     |               |
|                    | Почта *             |                     |               |
|                    | Телефон *           |                     |               |
| Адрес              | с оказания услуги * |                     |               |
| 🖹 Заявка           |                     |                     |               |
| Услуга*            | Консультация        |                     | ~             |
| Тема*              |                     |                     |               |
|                    | Sans Serif 🗘 No     | rmal ≎ B I A ⊨≣ ☱ ☱ |               |
|                    |                     |                     |               |

4. В поле «Описание» необходимо не только указать номера заданий, результаты которых вызвали

5. Сроки отправки обращения: в течение 3 дней со дня прохождения РИКУ.

сомнение, но и пояснить, почему возникли вопросы.

Описание\*